## WS02-CFSC1-J/EV3 Network Configurator Ver. 3.33 Release Note

WS02-CFSF1-J/EV3 Network Configurator is upgraded to Ver. 3.33.

## 1. Upgrades from Ver.3.32 to Ver.3.33

Network Configurator is upgraded from Ver. 3.32 to Ver. 3.33 as shown below. Refer to the manual of the software for the upgrades in Ver. 3.32 or lower.

### 1.1. Functional Enhancement of Maintenance Tool

The following functionality of Maintenance Tool is enhanced in Network Configurator Ver. 3.33.

### 1.1.1. Status/Error History Display

The status and error history are always displayed in the main window of Maintenance Tool. With NE1A-SCPU0\*-EIP, the EtherNet/IP error history is also displayed.

| 3               | Device Name :<br>NE1A-SCPU02-EIP |                                        | Status Error History EtherNet/IP Error History |                              |                   |
|-----------------|----------------------------------|----------------------------------------|------------------------------------------------|------------------------------|-------------------|
| <u></u>         |                                  |                                        | Description                                    | Power ON Total Time          | <b>*</b>          |
| Re-Connect      |                                  |                                        | Q Network PS Voltage Low                       | 152 days 19 hours 42 minutes | Upload (Backup)   |
| <b>23</b> 9     | Device Information               |                                        | Manufacturer-specific ALARM exce               | 152 days 19 hours 42 minutes | <i>4</i>          |
| <b>O</b>        | Status : 🍊                       | Alarm                                  |                                                |                              | <b>†</b>          |
| Change Target   | Node Address: #11                |                                        |                                                |                              | Download (Bestore |
|                 | Vendor: OM                       | RON Corporation                        |                                                |                              |                   |
|                 | Device Type : Saf                | ety Network Controller                 |                                                |                              |                   |
| - CO            | Product Name : NE                | 1A-SCPU02-EIP                          |                                                |                              |                   |
| Change Mode     | Revision : 1.03                  | 2                                      |                                                |                              | Network Upload    |
| <b>ø</b>        | Signature                        |                                        |                                                |                              | <b>*</b>          |
| 2               | Code : C0                        | 1470F4                                 |                                                |                              | ÷ 🚚               |
| Lock / Unlock   | Last Modified : 2015/03/20       |                                        |                                                |                              | Network Download  |
| <i>c</i> 2      | 10:                              | 42:55.410                              |                                                |                              | =51               |
| - <u>-</u>      | 🔁 Uni                            | locked                                 |                                                |                              | - <b>-</b>        |
| Change Password |                                  |                                        |                                                |                              | Monitor           |
| <u> </u>        |                                  | - <mark></mark>                        |                                                |                              | 0-                |
|                 |                                  | =,,,,,,,,,,,,,,,,,,,,,,,,,,,,,,,,,,,,, |                                                |                              | 0                 |
| Reset           |                                  | Program                                | Update <u>C</u> lear                           | Save <u>H</u> elp            | Replace Device    |
| essage Report   |                                  |                                        |                                                |                              |                   |
| Message Code    | Date                             | Description                            |                                                |                              |                   |
|                 |                                  |                                        |                                                |                              |                   |
|                 |                                  |                                        |                                                |                              |                   |

## 1.1.2. Program Monitor Support

A Program button was added to the main window of Maintenance Tool. You can upload the program from the connected device and display it.

| K Maintenance Tool                                             |                                                                                                    |
|----------------------------------------------------------------|----------------------------------------------------------------------------------------------------|
| Exit Monitor Timer Settings About                              |                                                                                                    |
| Device Name :<br>NE1A-SCPU02-EIP                               | Status Error History EtherNet/IP Error History                                                                                                    |
| Re-Connect                                                     | O Network PS Voltage Low 152 days 19 hours 42 minutes Upload (Backup)                                                                                                    |
| Status : 🭎 Alarm                                               | · [(#11] NE1A-SCPU02-EIP - Page 1 (297mm x 214mm)]             Ele Edt Yew Eunction Bage FunctionBlock                                                                                                    |
| Change Target Node Address : #11<br>Vendor : OMRON Corporation | 0 ⊕ ⓑ ⓑ ⓑ ¥ ×   ? ~   № •   № ×   ?   № ×   ? •   № ×   ? •   № ×   ? •   № ×   ? •   № ×   ? •   № •   № •   № •   № •   № •   № •   № •   № •   № •   № •   № •   № •   № •   № •   № •   № •   № •   № •   № •   № •   № •   № •   № •   № •   № •   № •   № •   № •   № •   № •   № •   № •   № •   № •   № •   № •   № •   № •   № •   № •   № •   № •   № •   № •   № •   № •   № •   № •   № •   № •   № •   № •   № •   № •   № •   № •   № •   № •   № •   № •   № •   № •   № •   № •   № •   № •   № •   № •   № •   № •   № •   № •   № •   № •   № •   № •   № •   № •   № •   № •   № •   № •   № •   № •   № •   № •   № •   № •   № •   № •   № •   № •   № •   № •   № •   № •   № •   № •   № •   № •   № •   № •   № •   № •   № •   № •   № •   № •   № •   № •   № •   № •   № •   № •   № •   № •   № •   № •   № •   № •   № •   № •   № •   № •   № •   № •   № •   № •   № •   № •   № •   № •   № •   № •   № •   № •   № •   № •   № •   № •   № •   № •   № •   № •   № •   № •   № •   № •   № •   № •   № •   № •   № •   № •   № •   № •   № •   № •   № •   № •   № •   № •   № •   № •   № •   № •   № •   № •   № •   № •   № •   № •   № •   № •   № •   № •   № •   № •   № •   № •   № •   № •   № •   № •   № •   № •   № •   № •   № •   № •   № •   № •                                                                                                    |
| Device Type : Safety Network Controller                        | EncitedBok Egic AD AD EncitedBok Egic AD EncitedBok EncitedBok Encite |
| Change Mode Revision : 1.02                                    |                                                                                                    |
| Signature<br>Code : C01470F4                                   |                                                                                                    |
| Lock / Unlock Last Modified : 2015/03/20                       | Conter                                                                                                    |
| Change Password                                                | Polse Genery Safety Device Bebb Switz Escobe Switz Escobe Switz Escobe Switz                                                                                                    |
|                                                                | USED/MAX = (3/254)   humoAddress = (0/28)   ExecutionTime = 455 [microsec]                                                                                                    |
| Reset Program                                                  | Replace Device                                                                                                    |
| Message Code Date Description                                  |                                                                                                    |
| Ready                                                          |                                                                                                    |
|                                                                |                                                                                                    |

# 2. Updating Procedure

Use the following procedure to update the Network Configurator to Ver. 3.33. To update the Network Configurator to Ver. 3.3\* must have been installed. Updating from Ver. 1\* and Ver. 2\* is not supported.

## 2.1. Updating

1. Execute the update module

(NetworkConfigurator\_for\_DeviceNet\_Safety\_v3.33.0218\_Update\_Us.exe). The following wizard will be displayed.

| Network Configurator for Devi | iceNet Safety v3 - InstallShield Wizard                                                                                                    | ×  |
|-------------------------------|----------------------------------------------------------------------------------------------------|----|
|                               | Welcome to the InstallShield Wizard for Network Configurator f<br>DeviceNet Safety v3<br>The InstallShieldR Wizard will update the installed version (3.31.316) o<br>Network Configurator for DeviceNet Safety v3 to version 3.33.0218. To<br>continue, click Next. | or |
| InstallShield                 |                                                                                                    |    |

- 2. Follow the instructions displayed on the wizard to update the version.
- 3. When the following screen is displayed, updating is completed.

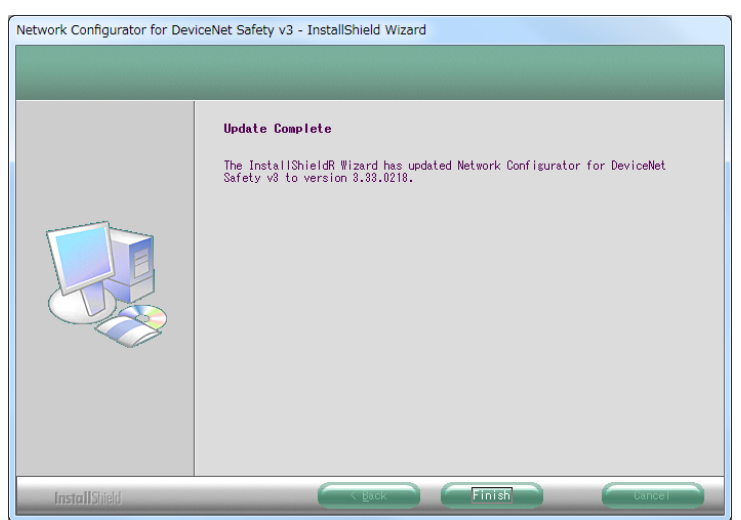

### 2.2. Confirmation of Installation

### Windows XP

Select **Control Panel - Add or Remove Programs** from the Windows Start Menu. Next, select the *Network Configurator for DeviceNet Safety v3* from the installed program list, and then refer to the support information.

If *3.33.0218* is displayed for the version in the Support Info Dialog Box, the software has been updated correctly.

#### Windows Vista

Select **Control Panel - Programs - Program and Features** from the Windows Start Menu. Next, select *Network Configurator for DeviceNet Safety v3* from the list of installed programs. If the Details Pane is not displayed on the Program and Features Window, select **Organize -***Layout - Details Pane* in this order.

If *V3.33.0218* is displayed for the product version in the Details Pane, the software has been updated correctly.

### Windows 7

Select **Control Panel - Programs - Program and Features** from the Windows Start Menu. Next, select *Network Configurator for DeviceNet Safety v3* from the list of installed programs. Like Windows Vista, if *V3.33.0218* is displayed for the product version in the Details Pane, the software has been updated correctly.